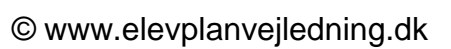

# Oprettelse og arbejdet med praktikaktiviteter

Praktikaktiviteter er en måde at få et overblik over, hvor eleverne er og hvad de skal arbejde med. Herunder hvilke praktikmål, de skal opnå i de enkelte aktiviteter.

Det er muligt at tildele det samme praktikforløb (dvs. en gruppe af praktikaktiviteter) til mange elever ad gangen.

Det bliver fx muligt at knytte praktikmål til praktikaktiviteter og at afvinke disse mål, når praktikaktiviteten er gennemført.

Afvinkede praktikmål er med til at danne et grundlag for praktikerklæring i elevplan.

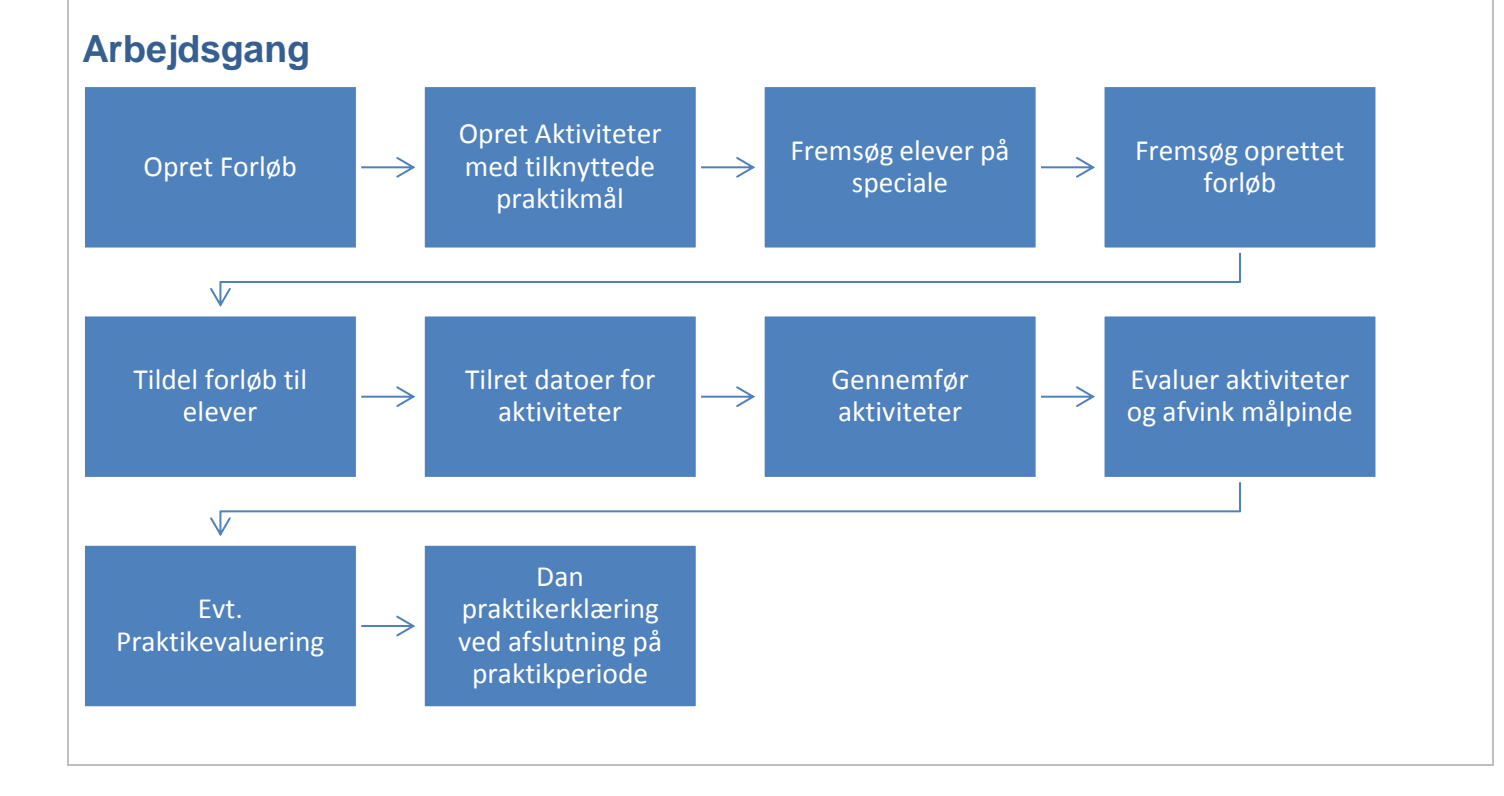

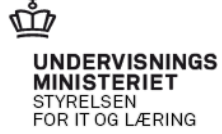

© www.elevplanvejledning.dk

| <b>Opret Forløb</b><br>Et praktikforløb er en samling af en eller flere prak-<br>tikaktiviteter. Eleverne kan efterfølgende tildeles<br>forløbet med aktiviteter.                  | Portab     Portab     Portab |
|----------------------------------------------------------------------------------------------------|----------------------------------------------------------------------------------------------------|
| 1. Gå ind på <b>Praktik</b> .                                                                                                    |                                                                                                    |
| 1.1. Klik på <mark>Opret</mark> .                                                                                                    |                                                                                                    |
| 1.2. Her oprettes de "hyldevarer", som efterføl-<br>gende kan tilknyttes én eller flere elever.                                                                                    |                                                                                                    |
| <ol> <li>Angiv titel på forløbet (f.eks. "Tømrer - 1. prak-<br/>tikperiode" eller andet dækkende).</li> </ol>                                                                      | HenrikMogense           Virksomhedsmedarbejder (henrog3)           Titel         Tørner 1. präktikperiode         x                                                                                                    |
| 2.1. Klik på <mark>Vælg</mark> og fremsøg speciale.                                                                                                    | Speciale Verig                                                                                                    |
| 3. Her er der flere muligheder:                                                                                                    | Række- Aktiviteter i forløbet Aktivitetstype Varighed Praktik Gemt af Sidst Slet<br>følge v gemt                                                                                                    |
| <ul> <li>3.1. Fritekstsøgning – kan bruges sammen med<br/>en af radioknapperne nedenfor, samt klik<br/>på Søg.</li> <li>3.2. Brug af radioknap alene, samt klik på Søg.</li> </ul> | Tilfsj aktivitet Vælg speciale  Speciale  Mine elevers specialer  Specialer i vinsomheden  Alle specialer  Sog Ok Remuter                                                                                                    |
| 3.3. Find derefter relevant speciale og klik på<br><mark>Ok</mark> .                                                                                                    | Segeresultater - Fandt 1 speciale           Valg         Speciale ▲         Uddannelse ▲           ○         Tomrer         Træfagenes byggeuddannelse, version 06                                                                                                    |
| Mine elevers speciale: Her vises specialer for elev varlig. (Såfremt man ikke er tilknyttet elever som op                                                                          | ver, som man er tilknyttet som oplæringsans-<br>læringsansvarlig, vises ingen specialer her).                                                                                                    |

**Specialer i virksomheden:** Her vises alle de specialer, som virksomheden har uddannelsesaftaler på.

**Alle specialer:** Her vises alle de specialer, det er muligt at lave uddannelsesaftaler på. (Anvendeligt hvis man får elever på et nyt speciale og aftalen ikke er registreret endnu).

| 4. Klik på <mark>Gem</mark> . | eleupian Opret forløb <sub>Virksomhedsmedarbejder (hem</sub>                                                            | e,<br>og3) |
|-------------------------------|----------------------------------------------------------------------------------------------------|------------|
|                               | Titel         Terminer 1. praktikperiode         x           Speciale         Terminer V06 (15/07-13 - )         * Volg |            |
|                               | Tillig) aktivitete Gem Annuller<br>Raskke- Aktiviteter i forløbet Aktivitetstype Varighed Praktik Gemt af Sidst Slet    |            |
|                               | Trifoj skowtet                                                                                                    | I          |

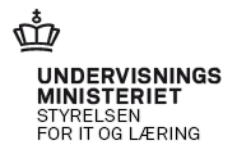

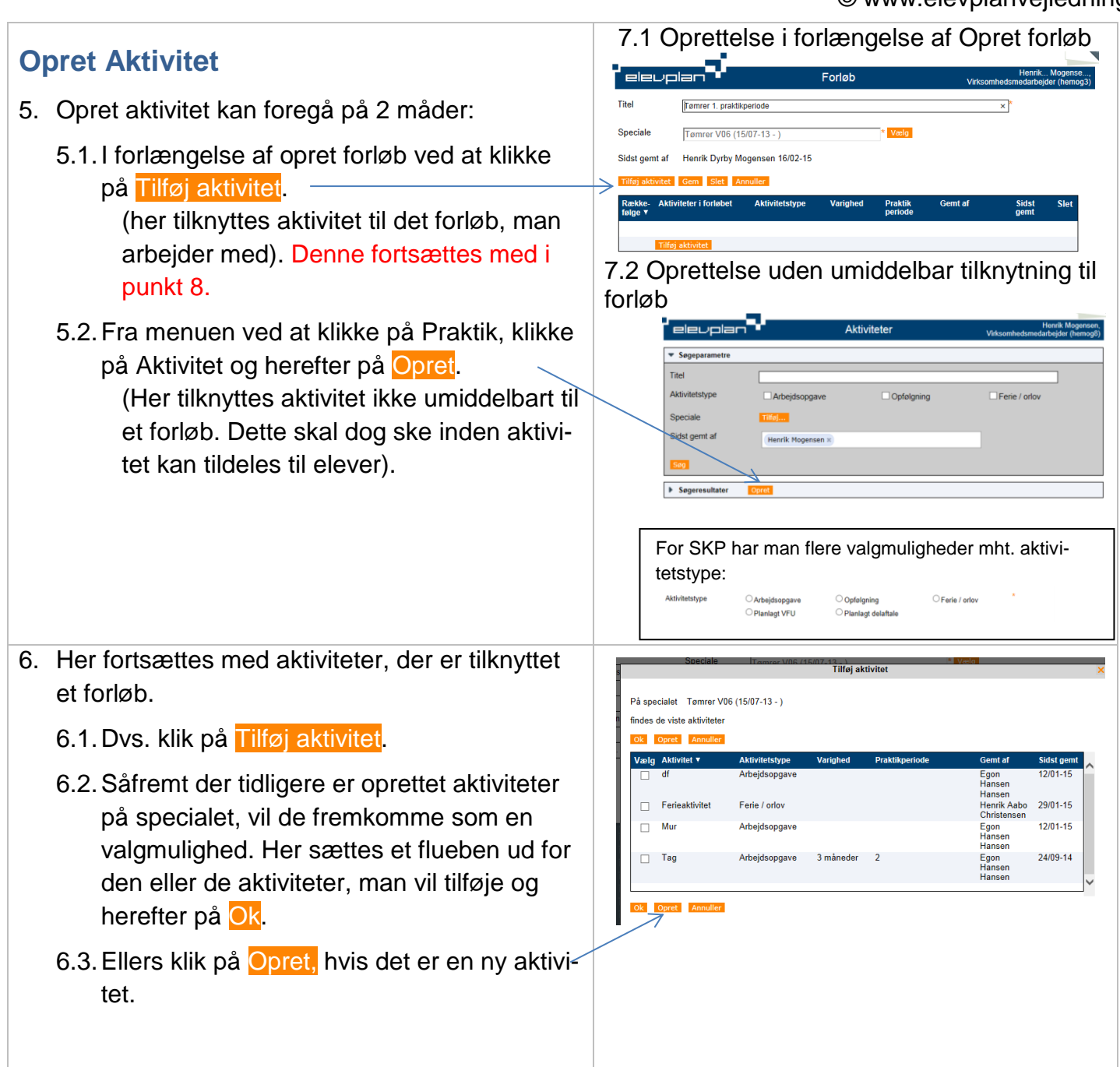

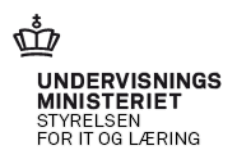

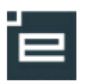

- 7. Her oprettes en aktivitet, hvor der er flere felter, der kan/skal udfyldes.
  - 7.1. **Titel** (skal udfyldes). Her vælges en titel, der gerne fortæller elev og oplæringsansvarlige, hvad aktiviteten omhandler. (Titlen kan f.eks. beskrive indhold i arbejdsopgave og/eller område, eleven skal være i).
  - 7.2. Aktivitetstype (skal udfyldes). Her kan vælges mellem 3 forskellige typer. Det skal også skrives som en arbejdsopgave, hvis aktiviteten f.eks. er ophold i en afdeling.
    OBS: Som SKP-medarbejder kan vælges mellem 5 typer se til højre.
  - 7.3. Speciale (skal udfyldes). Feltet er udfyldt på forhånd, når aktivitet oprettes i forbindelse med et forløb). OBS: Hvis man klikker på vælg og genvælger samme Speciale, er der mulighed for at tilkoble praktikmål til aktiviteten med det samme. Se i øvrigt pkt. 8.
  - 7.4. **Indgår i forløb** (udfyldes automatisk med et nummer, der fortæller, hvor mange forløb aktiviteten bruges til). Det er synligt, når en aktivitet er gemt i forløb. Der kan klikkes på nummeret for at se, hvilke forløb aktiviteten er tilknyttet).
  - 7.5. Beskrivelse (kan udfyldes gælder for resten af felterne). Beskrivelsen er en uddybning af aktiviteten. Her kan lægges links ind, der kan uploades billeder mv.
  - 7.6. **Vedhæft fil** (kan udfyldes). Der kan uploade filer til støtte for elevens arbejde.
  - 7.7. Varighed (kan udfyldes). Her kan skrives hvor mange uger en aktivitet varer. OBS: det er ikke hensigtsmæssigt at lave aktiviteter, der er meget korte. De bliver vanskelige at overskue.
  - 7.8. **Praktikperiode** (kan udfyldes). Udfyldes med hvilken af elevens praktikperioder aktiviteten lægges på.
  - 7.9. Hvis du ikke skal tilknytte praktikmål, så klik på Gem. Ellers gå til pkt. 10.

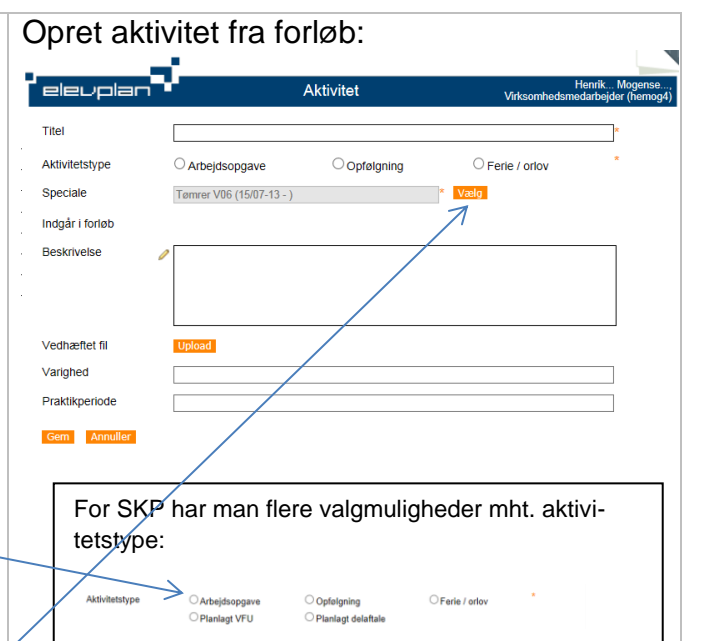

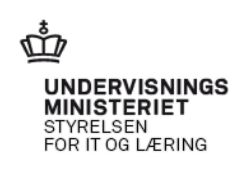

5

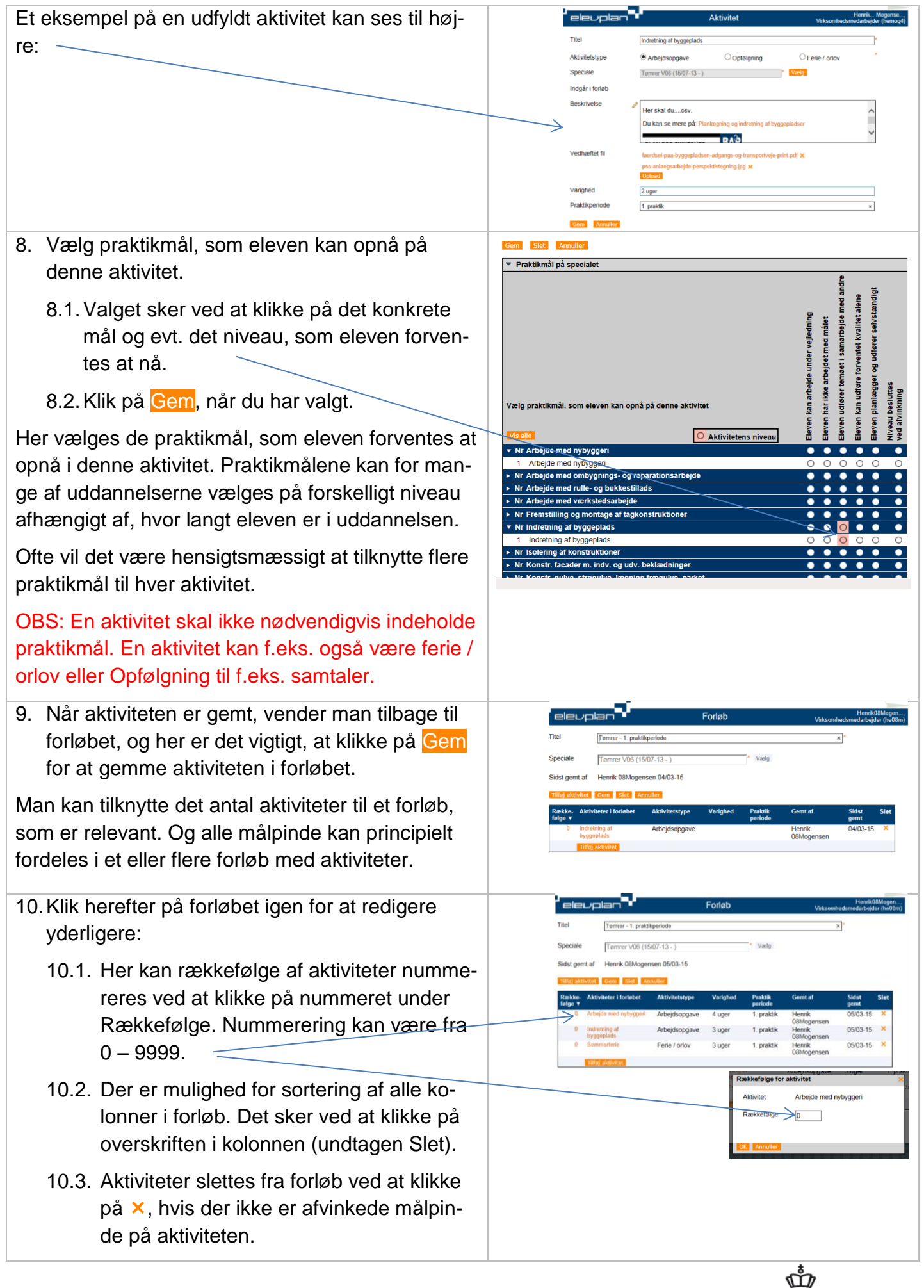

UNDERVISNINGS MINISTERIET STYRELSEN FOR IT OG LÆRING

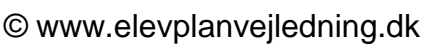

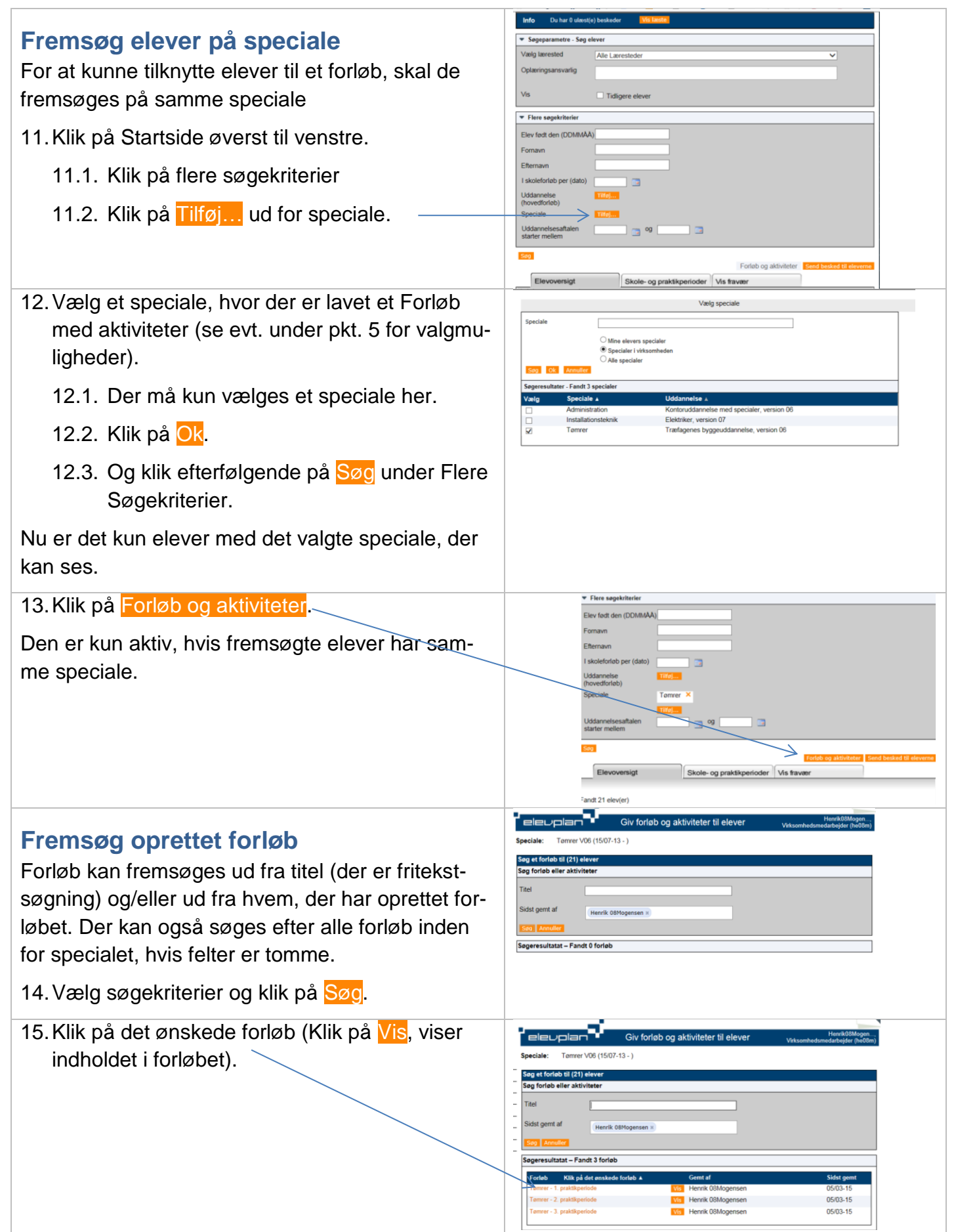

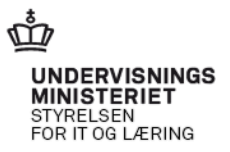

7

| <b>Tildel forløb til elever</b><br>16. Ved klik på 🛛 ud for en eller flere elever tildeles                                                                                                    | Civ forløb og aktiviteter til elever         Herdi00Mogen<br>Veksomhedamidaheljder (hel08m)           Forløb         Tomrer - 1. praktikperiode         Aktiviteter 10rløbet           Speciale         Tomrer V06 (15/07-13 - )         Aktiviteter 10rløbet           Úvis alle elever         Tommefreie         Tildgi aktivitet                                                                                                    |
|----------------------------------------------------------------------------------------------------|----------------------------------------------------------------------------------------------------|
| de forløbet.<br>16.1. Klik på <mark>Gem</mark> .                                                                                                    | Titbage           Der er fremsogt 21 elever           Övr 31 V:stele           Elev aktiviteter           Pransvn           Fornsvn           Fornsvn           Fornsvn           Fornsvn           Fornsvn           Fornsvn           Skole 854H S Peter egNVinge<br>KP, Fredensbo           Name-Dorthe Vide skp2           0108-15           Skole 854H S Anne-Dorthe SK<br>ND (P) Flammer                                                                               |
| 16.2. Her kan også tilføjes ekstra aktiviteter til<br>eleverne, hvis én eller flere elever skal<br>have flere aktiviteter med. Klik på Tilføj<br>aktivitet<br>og vælg den eller de aktiviteter,<br>der skal tilføjes. | City forløb og aktiviteter til elever         HendadMagen           Forløb         Tommer - 1 prakkperiode<br>Speciale         Tommer - 1 prakkperiode<br>Tommer / US (1507-13 - )         Aktiviteter i forløb<br>Aktiviteter i forløbet<br>Sommer forløpgeri<br>Sommer forløpgeriode           Uvis alle elever         Vis kommer / US (1507-13 - )         Aktiviteter i forløpselide           Uvis alle elever         Sommer forløpselide         Sommer forløpselide |
| 16.3. Dato for forløb kan rettes til for alle elever<br>på én gang. Klik på Justér datoforslag<br>(Klik her) og der kommer følgende valg-<br>muligheder frem.                                                         | Juster datoforslag. Vælg datoer til praktikperioder     ×       Vælg mulighed A eller B     Alle eleverne datoerne:       Alle eleverne skal have følgende fra- og til datoer:     Fra                                                                                                    |
| 16.4. Datoer for forløb kan også justeres ma-<br>nuelt for hver enkelt efterfølgende.                                                                                                    | Datoer skal beregnes automatisk ud fra 05/03-15 * 🗃 Voldg<br>elevennes skoleforde og aftaler, men<br>aktiviteter / forleb må ikke starte for                                                                                                    |
| 16.5. Klik på <mark>Gem</mark> .                                                                                                    |                                                                                                    |

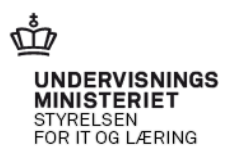

### Tilret datoer for aktiviteter

- 17. Når forløb er tildelt én eller flere elever, bliver
  ▶ til venstre for elevens navn aktiv. Ved klik på den ud for en elev, vises de tilhørende aktiviteter. Datoer for aktiviteter vises først, når tildeling af forløb er gemt.
  - 17.1. Sæt datoer på aktiviteter. OBS: vær opmærksom på den varighed, der er angivet for aktiviteten, så der er nogenlunde overensstemmelse mellem dette og datoer.
  - 17.2. Rækkefølge kan nummereres for den enkelte elev
  - Her kan aktiviteter også fravælges for eleven – f.eks. hvis ferien ikke kan placeres i dette forløb.
  - 17.4. Overblik for eleven lukkes igen ved klik på ▼.
  - 17.5. Klik på Gem.

#### Tildel forløb og aktiviteter til én elev

Forløb med aktiviteter kan også tildeles til en elev.

- 18. I elevoversigten klikkes på Forløb med aktiviteter ud for den enkelte elev.
  - 18.1. Klik herefter på Nyt forløb
  - 18.2. Fremsøg forløb og vælg det ved klik på forløbet.
  - Udfyld med datoer for forløb og aktiviteter. Klik på Gem.

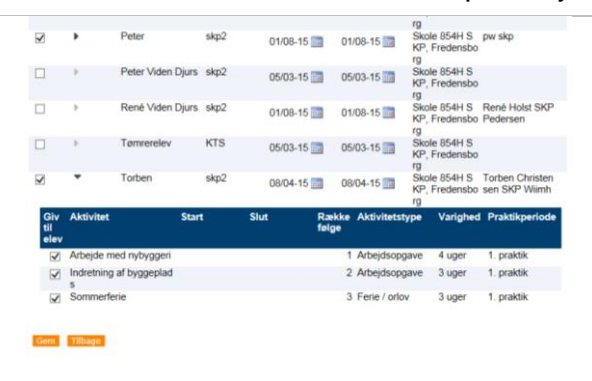

#### Her eksempel på udfyldt:

| 8            | •              | Torben               | skp2                             | 08/04-15        | 17/0        | 6-15 📑         | Skole 854H S<br>KP, Fredensbo | Torben Christen<br>sen SKP Wiimh |
|--------------|----------------|----------------------|----------------------------------|-----------------|-------------|----------------|-------------------------------|----------------------------------|
| Giv<br>til   | Aktivitet      |                      | Start                            | Slut            | Række /     | Aktivitetsty   | pe Varighed                   | Praktikperiode                   |
| elev         | Arbejde med    | nybyggeri            | 08/04-15 8 3                     | 05/05-15 × 🗐    | 1.4         | Arbejdsopga    | we 4 uger                     | 1. praktik                       |
| V            | Indretning af  | byggeplads           | 06/05-15 × 📷                     | 26/05-15×       | 2           | Arbejdsopga    | we 3 uger                     | 1. praktik                       |
| 1            | Sommerferie    |                      | 27/05-15 ×                       | 17/06-15 =      | 3           | Ferie / orlov  | 3 uger                        | 1. praktik                       |
| ×            | •              | Tømrerelev           | KTS                              | 05/03-15        | 05/0        | 13-15 📰        | Skole 854H S<br>KP, Fredensbo |                                  |
|              |                |                      |                                  |                 |             |                | rg                            |                                  |
| Gem          | Tilbage        |                      |                                  |                 |             |                |                               |                                  |
|              |                |                      |                                  |                 |             |                |                               |                                  |
|              |                |                      |                                  |                 |             |                |                               |                                  |
|              |                |                      |                                  |                 |             |                |                               |                                  |
|              |                |                      |                                  |                 |             |                |                               |                                  |
|              |                |                      |                                  |                 |             |                |                               |                                  |
|              |                |                      |                                  |                 |             |                |                               |                                  |
|              |                |                      |                                  |                 |             |                |                               |                                  |
|              |                |                      |                                  |                 |             |                |                               |                                  |
|              |                |                      |                                  |                 |             |                |                               |                                  |
| -            |                |                      | Chala                            |                 | .)(         |                |                               |                                  |
| - E3         | evoversigt     |                      | Skole- og p                      | raktikperiode   | r Vis fra   | Vder           |                               |                                  |
| Fandt 1      | elev(er)       |                      |                                  |                 |             |                |                               |                                  |
| Southers     | Vest A/S       |                      | 1                                |                 | A           |                | Udd.                          |                                  |
| Adelgade     | 8, Skive       |                      | and the state                    | and the second  | and the set | 11             | aftale<br>slut                |                                  |
|              |                | 4                    | sal can was                      | لاطق الكلمي     | game .      | and day        |                               |                                  |
| Henrik B     | ank01          | $\rightarrow$        | 1 🖬 🖻                            | [2]             | <b>H</b> 2  | v 🗈            | 19-02-20                      |                                  |
|              |                |                      |                                  |                 |             |                |                               |                                  |
|              |                |                      |                                  |                 |             |                |                               |                                  |
| 2            |                | Ы.,                  |                                  | de man de state | distant     |                |                               | Henrik08Mogen                    |
|              | eupiar         | <b>.</b> .           | Forie                            | b med aktiv     | viteter     |                | Virksomhed                    | smedarbejder (he08i              |
| Elev         |                | Lene skp             | 2                                |                 |             |                |                               |                                  |
| Special      | e              | Tømrer V<br>Skole 25 | uo (15/07-13 - )<br>#H SKP Nadeb | ovei 77 Fradeo  | shore (01/  | 1.13 . 21/4    | 2-16)                         |                                  |
| Oplærir      | ngsansvarlig   | Lene Go              | m SKP Pederse                    | n               | and four    | , - 13 = 31/1. |                               |                                  |
| -            | 1              | Tilbage              |                                  |                 |             |                |                               |                                  |
|              |                | THURSDAY             |                                  |                 |             |                |                               |                                  |
|              |                |                      |                                  |                 |             |                |                               |                                  |
|              |                | - A.                 |                                  |                 |             |                |                               |                                  |
| <b>,</b> ele | volar          | . <b>.</b> .         | Forlø                            | b med aktiv     | viteter     |                | Virkcombode                   | Henrik08Mogen                    |
| Elev         |                | Lene skn             | ,                                |                 |             |                | V # Koomineds                 | ine darbejder (neder             |
| Speciale     |                | Tømrer V             | 06 (15/07-13 - )                 |                 |             |                |                               |                                  |
| Uddann       | elsesaftale    | Skole 854            | H SKP, Nødebo                    | wej 77, Fredens | sborg (01/0 | 1-13 - 31/12   | -16)                          |                                  |
| Oplærin      | gsansvarlig    | Lene Gon             | m SKP Pederse                    | n               |             |                |                               |                                  |
| Gem          | Nyt forløb     | Tilbage              |                                  |                 |             |                |                               |                                  |
| Forløb: 1    | Tømrer - 1. p  | raktikperiode        | <u></u>                          |                 |             |                |                               |                                  |
| Akti         | vitet Tilfo] a | aktivitet S          | tart Si                          | ut Ra           | ekkefølge   | Aktivitetst    | ype Varighed                  | Praktikperios                    |
| Arbe         | jde med nyb    | yggeri               |                                  |                 | 1           | Arbejdsopg     | a 4 uger                      | 1. praktik                       |
| 🗌 Indre      | etning af bygg | geplads              |                                  |                 | 2           | Arbejdsopg     | a 3 uger                      | 1. praktik                       |
| Som          | merferie       |                      |                                  |                 | 3           | Ferie / orlo   | v 3 uger                      | 1. praktik                       |
|              |                |                      |                                  |                 |             |                |                               |                                  |

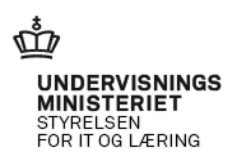

#### Sletning af aktiviteter for én elev

19. Fluebenet i et hvidt felt indikerer at der ikke er evalueret (afvinket målpinde og/eller uploadet filer). Fluebenet i et gråt felt indikerer at der allerede er evalueret (afvinket målpinde og/eller uploadet filer). Aktiviteter med de hvide felter med flueben kan umiddelbart slettet i elevens forløb, og aktiviteter med de grå felter med flueben kan slettes i elevens forløb efter aktivitetens evaluering er slettet, hvorefter felter med fluebenet igen bliver hvidt.

### Evaluer aktiviteter og afvink målpinde

Evalueringen gennemføres for den enkelte elev. Her kan gives kommentarer, uploades links, materiale mv. Eleven har også mulighed for at knytte kommentarer til forud for evalueringen.

- 20. I elevoversigten klikkes på Evaluering ud for den enkelte elev.
  - 20.1. I evalueringen kan der skrives kommentarer generelt til aktiviteten.
  - 20.2. Der kan uploades materiale.
  - 20.3. Elevens eventuelle kommentar er synlig.

De praktikmål, der på forhånd er tildelt aktiviteten, er synlige her med markering af det ønskede mål for hver målpind. Der kan både vælges en evaluering, praktikstedet udfylder i forbindelse med en samtale med eleven eller praktiksted og elev kan udfylde først og tage samtalen bagefter.

- 21. Afkryds her det reelle niveau eleven har opnået.
  - 21.1. Knyt evt. en kommentar til den konkrete målpind ved at klikke på blyantikonet under begrundelse.
  - 21.2. Kommentarer gemmes og kan ses af elev og andre på praktikstedet.
  - 21.3. Her arkiveres også dato, navn og virksomhed for afvinkning.
  - 21.4. Når der er afgivet kommentar og gemt, ændrer ikonet sig, så det kan ses, at her er der en kommentar.

 
 Forløb
 Forløb
 Rafkøler
 Finndølvende Viksomhedsmedarbejder (M08

 Elev
 Finn 08Vendelboe
 Speciale
 Administration V06 (15/07-14 - )

 Uddannelsesaftale
 Skole 854H SKP, Nadebovej 77, Frédensborg (19/02-15 - 18/02-17 )

 Oplæringsansvarlig
 Finn 08Vendelboe

 Forløb
 Administration 14.1 kursus
 02/03-15

 Øzeringsansvarlig
 Finn 08Vendelboe

 Forløb
 Administration 14.1 kursus
 02/03-15

 Øzeringsansvarlig
 Finns 08Vendelboe

 Forløb
 Administration 14.1 kursus
 02/03-15

 Øzeringsansvarlig
 Finløg aktivitet
 Start

 Start
 Start
 Start

 Øzeringsansvarlig
 Finløg aktivitet
 Start

 Øzeringsansvarlig
 Finløg aktivitet
 Start

 Øzeringsansvarlig
 Start
 Start

 Øzeringsansvarlig
 Start
 Start

 Øzeringsansvarlig
 Start
 Start

 Øzeringsansvarlig
 Start
 Start

 Øzeringsansvarlig
 Start
 Start

 Øzeringsansvarlig
 Start
 Start

 Øzeringsansvarlig
 Start
 Start

 Øzeringsansvarlig
 Start
 Start

 Øzeringsansvarlig
 Start
 Start

 Øzeringsan

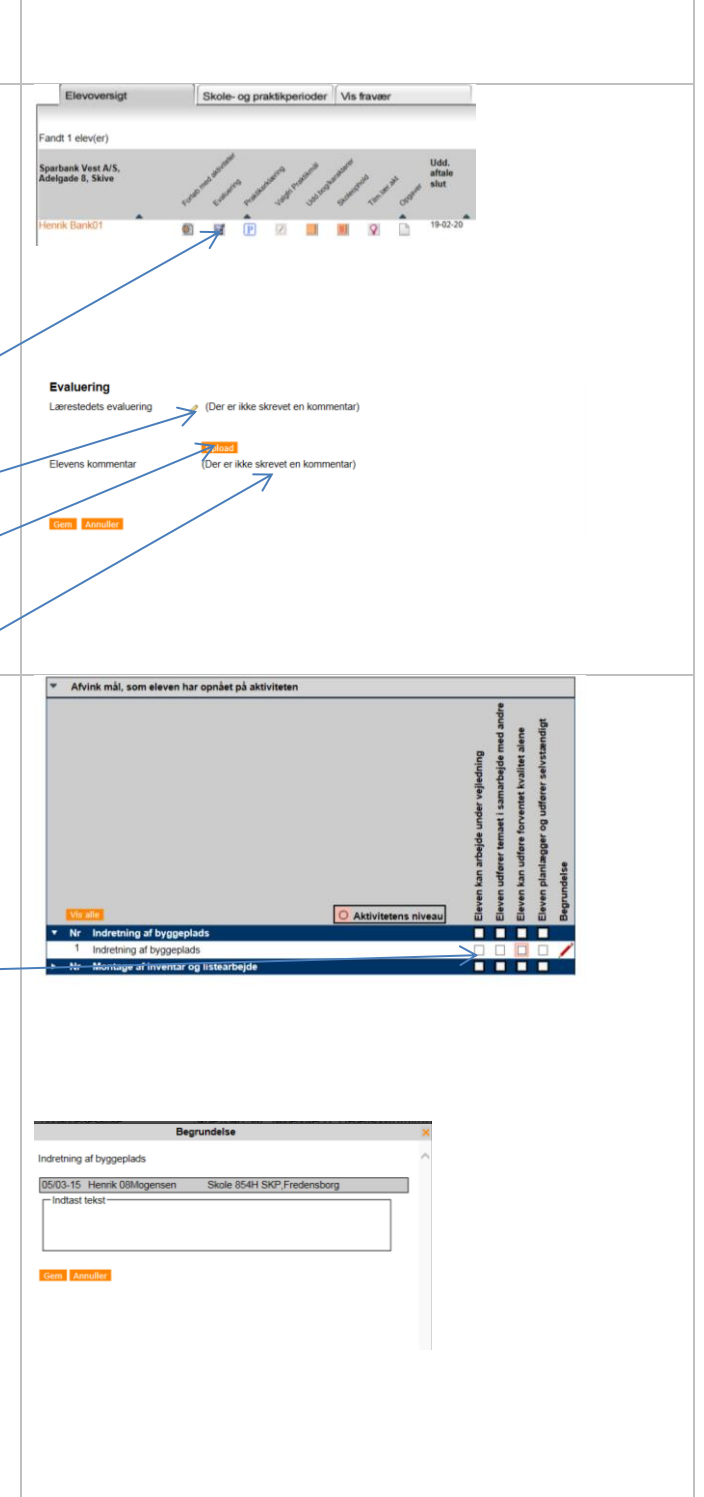

UNDERVISNINGS MINISTERIET STYRELSEN FOR IT OG LÆRING

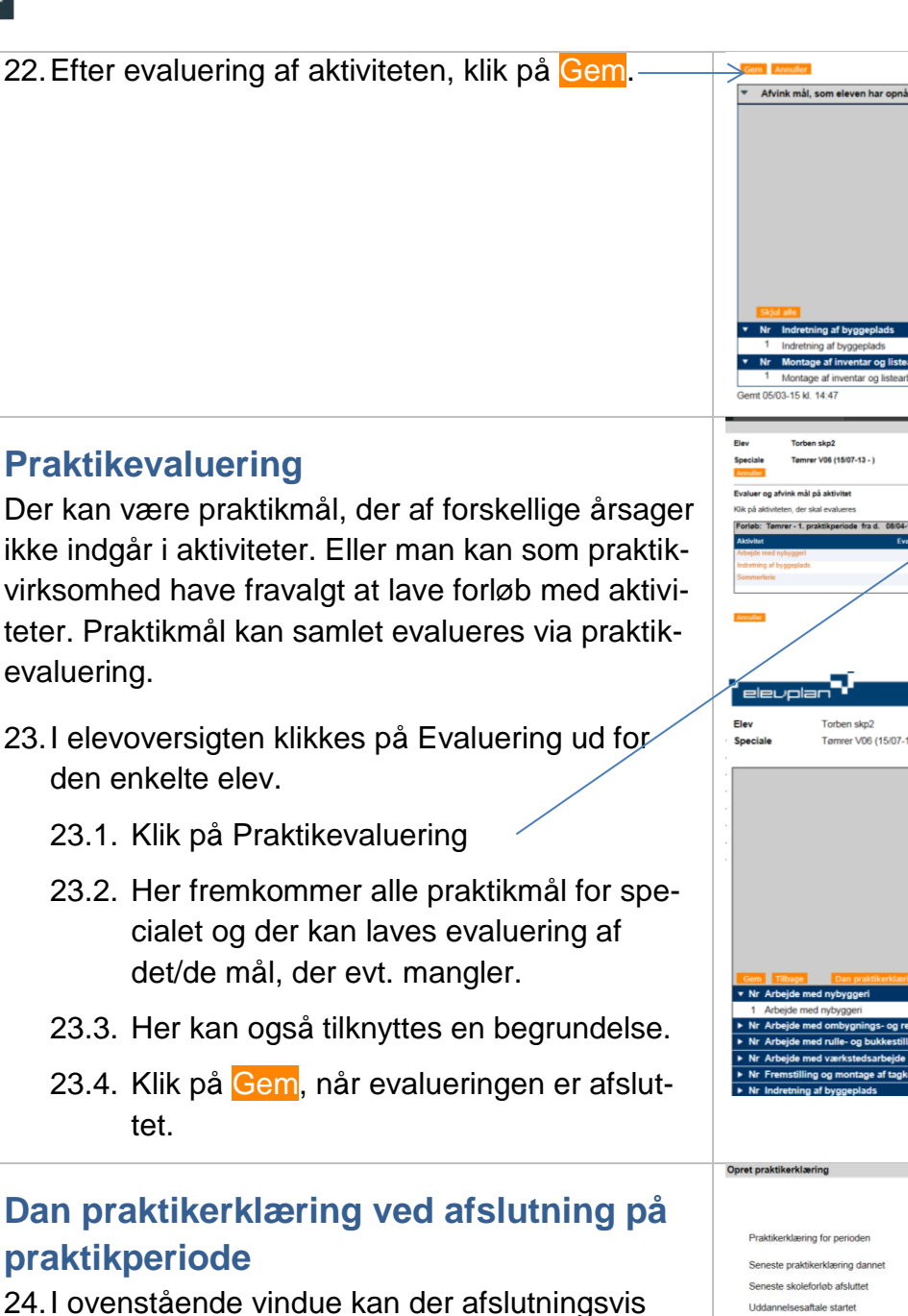

- 24. I övenstående vindue kan der afslutningsvis klikkes på <mark>Dan praktikerklæring</mark>.
  - 24.1. Vejledning til dette findes i dokumentet: "Danne-uploade praktikerklæring via Evaluering" på <u>www.elevplanvejledning.dk</u> under Praktiksted.

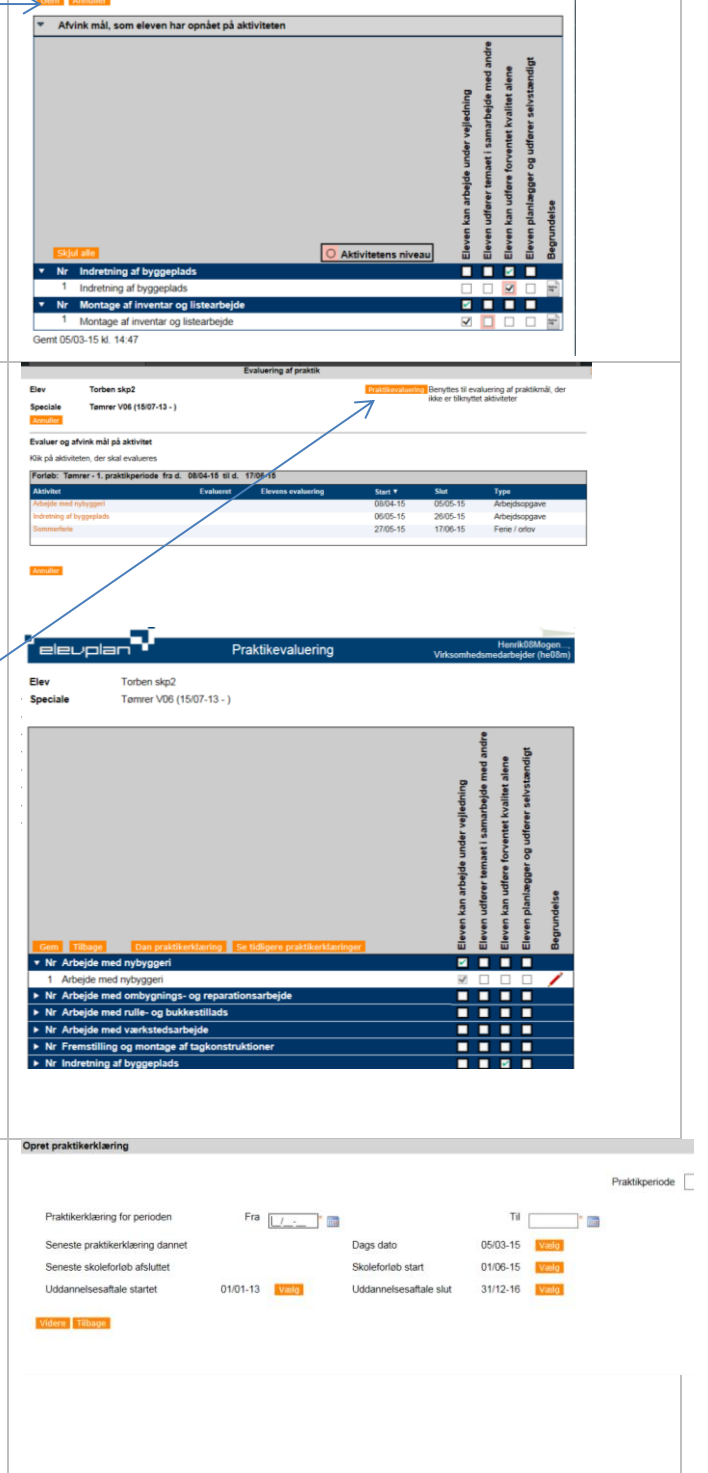

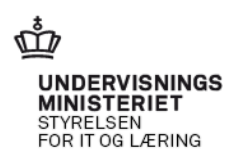